## Using the Track Shipments Drop-Down

- 1. Log into aggieship.ucdavis.edu with your Kerberos credentials.
- 2. Use the "Shipping" drop-down and select "Track Shipments"

| _                 |             |                         |  |
|-------------------|-------------|-------------------------|--|
| Desktop Shipper 🔻 | Shipping 🔻  |                         |  |
|                   | 💉 Update I  | Default Account Info    |  |
|                   | 曫 Reprint L | abel or Cancel Shipment |  |
|                   | 🖹 View Shi  | pments                  |  |
|                   | 📄 Track Sh  | ipments                 |  |
|                   |             |                         |  |

3. Select "University of California-Davis" and "All" from "Packing Locations"

|                                                                                                    | Desktop Shipper 🔻                                                                                                    | Shipping 🔻 |                                                      |                                                                                                    |          |                                                              |
|----------------------------------------------------------------------------------------------------|----------------------------------------------------------------------------------------------------|------------|------------------------------------------------------|----------------------------------------------------------------------------------------------------|----------|--------------------------------------------------------------|
| Track Shipments                                                                                            |                                                                                                    |            |                                                      |                                                                                                    |          |                                                              |
| Search                                                                                                    |                                                                                                    |            |                                                      |                                                                                                    |          |                                                              |
| Common Search Fields                                                                                       |                                                                                                    |            | Exceptions Search                                    | Explicit Search                                                                                                    |          |                                                              |
| Client                                                                                                    | Packing Location                                                                                                    | Carrier    | Priority                                             | Alerts/Exceptions                                                                                                    |          | Tracer Status                                                |
| ALL<br>PRECISION - Global Shi<br>University of California - I<br>Select<br>Enter a template name<br>Search | ALL<br>pp<br>Library<br>UCD - Health<br>UCD - Other Locations<br>University of California<br>University of California<br>Export Clear |            | All<br>FYI<br>Issue<br>Warning<br>Urgent<br>Critical | All Address problem Change In Delivery Collection Failure Customs issue Delayed Delivery Failure Event Time Variance | <b>~</b> | All<br>Raised<br>Cancelled<br>Claim Raised<br>Claim Complete |

4. Select "Carrier" option. If you are unsure of the Carrier, select "All"

|                                                                                                 | Desktop Shipper 🔻                                                                           | Shipping 👻               |                                                      |                                                                                                    |                                                  |
|-------------------------------------------------------------------------------------------------|---------------------------------------------------------------------------------------------|--------------------------|------------------------------------------------------|----------------------------------------------------------------------------------------------------|--------------------------------------------------|
| Track Shipments                                                                                 |                                                                                             |                          |                                                      |                                                                                                    |                                                  |
| Search                                                                                          |                                                                                             |                          |                                                      |                                                                                                    |                                                  |
| Common Search Fields                                                                            |                                                                                             |                          | Exceptions Search                                    | Explicit Search                                                                                                    |                                                  |
| Client                                                                                          | Packing Location                                                                            | Carrier                  | Priority                                             | Alerts/Exceptions                                                                                                    | Tracer Status                                    |
| ALL<br>PRECISION - Global Shi<br>University of California -<br>Select<br>Enter a template name. | ALL pp Library UCD - Health UCD - Other Locations University of California UD Export  Clear | ALL<br>DHX<br>FDW<br>UPS | All<br>FYI<br>Issue<br>Warning<br>Urgent<br>Critical | All Address problem Change In Delivery Collection Failure Customs issue Delayed Delivery Failure Event Time Variance | All Raised Cancelled Claim Raised Claim Complete |

5. Select the "Explicit Search" tab.

| AGGIE D                                                          | esktop Shipper 🔻                                                                    | Shipping 🔻               |                                |                                                            |                                            |
|------------------------------------------------------------------|-------------------------------------------------------------------------------------|--------------------------|--------------------------------|------------------------------------------------------------|--------------------------------------------|
| Track Shipments                                                  |                                                                                     |                          |                                |                                                            |                                            |
| Search                                                           |                                                                                     |                          |                                |                                                            |                                            |
| Common Search Fields                                             |                                                                                     |                          | Exceptions Search              | Explicit Search                                            |                                            |
| Client                                                           | Packing Location                                                                    | Carrier                  | Priority                       | Alerts/Exceptions                                          | Tracer Status                              |
| ALL<br>PRECISION - Global Shipp<br>University of California - Da | ALL<br>Library<br>UCD - Health<br>UCD - Other Locations<br>University of California | ALL<br>DHX<br>FDW<br>UPS | All<br>FYI<br>Issue<br>Warning | All Address problem Change In Delivery Collection Failure  | All<br>Raised<br>Cancelled<br>Claim Raised |
| Select Enter a template name                                     | <ul> <li>K</li> <li>Export  <ul> <li>Clean</li> </ul> </li> </ul>                   |                          | Urgent<br>Critical             | Customs issue Delayed Delivery Failure Event Time Variance | Claim Complete                             |
| Packages                                                         |                                                                                     |                          |                                |                                                            |                                            |

6. Enter "Tracking No." of shipment. "Status" will default to "Open". Select "Both" if you are unsure. Click "Search". Select the shipment and then click "Shipment Details" on the right to view the shipment information.

|                                                                                               | <b>•</b> •• •••                                                                                                    |                          | Sit neques                                                                                                    |            |                 |                |                                                              | meage ba  |                                          |           |                                  |            | ,          | - nggicompilocim                                                                                                    |
|-----------------------------------------------------------------------------------------------|----------------------------------------------------------------------------------------------------|--------------------------|----------------------------------------------------------------------------------------------------|------------|-----------------|----------------|--------------------------------------------------------------|-----------|------------------------------------------|-----------|----------------------------------|------------|------------|----------------------------------------------------------------------------------------------------|
|                                                                                               | Shipping Clerk 🔻 Ope                                                                                               | rations 🔻                | Freight Bill Audi                                                                                               | it & Pay 🔻 | Master Data 🔻   |                |                                                              |           |                                          |           |                                  |            |            |                                                                                                    |
| Track Shipmen                                                                                 | ts                                                                                                    |                          |                                                                                                    |            |                 |                |                                                              |           |                                          |           |                                  |            |            |                                                                                                    |
| Search                                                                                        |                                                                                                    |                          |                                                                                                    |            |                 |                |                                                              |           |                                          |           |                                  |            |            |                                                                                                    |
| Common Search Fie                                                                             | lds                                                                                                    |                          | Exceptions Search                                                                                               | Explicit S | earch           |                |                                                              |           |                                          |           | _                                |            |            |                                                                                                    |
| Client<br>ALL<br>PRECISION - Globa<br>University of Californ<br>Select<br>Enter a template no | Packing Location<br>ALL<br>Shipo<br>UCD - Other Location<br>UCD - Other Location<br>University of California<br>mm | ALL<br>DHX<br>FDW<br>UPS | Tracking No.: 79<br>Ship Ref.:<br>Search Ref.:<br><u>More</u>                                                   | 4615375281 | ETA Date:       |                | Ship To/From:<br>Country:<br>State:<br>City:<br>Postal Code: |           | Direction<br>Outbound<br>Inbound<br>Both |           | Status<br>Open<br>Closed<br>Both |            |            |                                                                                                    |
| Packages                                                                                      |                                                                                                    |                          |                                                                                                    |            |                 |                |                                                              |           |                                          |           |                                  |            |            |                                                                                                    |
| Priority (                                                                                    | Client Client Descripti                                                                                            | Pack Location            | Pack Location                                                                                                   | Carrier    | Route Descripti | Carrier Scan D | Tracking Numbe                                               | Reference | Pack Number                              | Other Ref | Shipment Ord                     | Last Event | Last Alert | Tasks                                                                                                    |
|                                                                                               | Jineary of U                                                                                                    |                          | our and the second second second second second second second second second second second second second second s |            |                 |                | 101010010201                                                 |           |                                          |           |                                  |            |            | Cesterption  Pac Comments  Cester Trading History  Cester Trading History  Tracer Request  Tracer Request  Tracking  Tracking  Statu Update  Descuments |